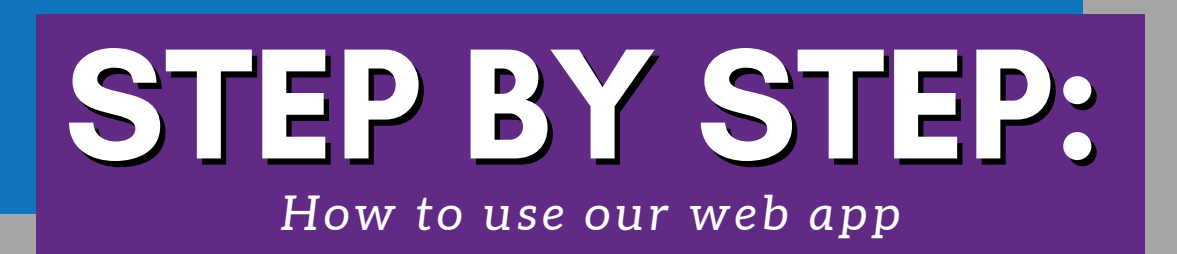

1: Type **My.CoreMedicalGroup.com** into your mobile web browser.

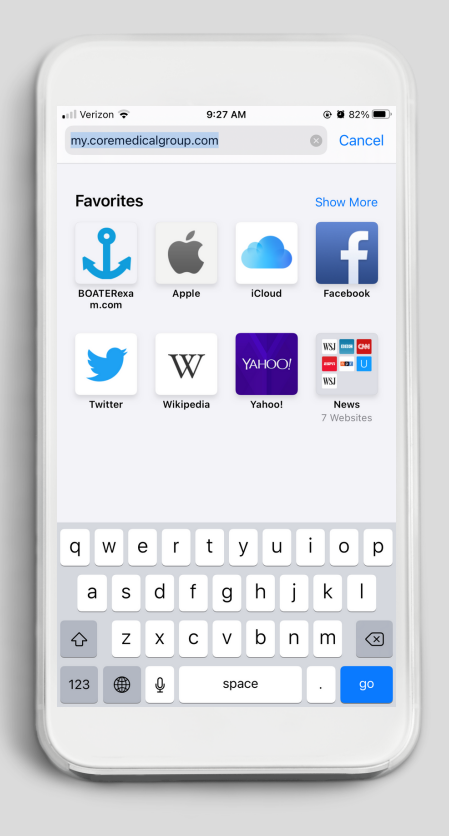

2: Enter **your email address** into the text area and tap the **Send me my access key** button.

**COre MEDICAL GROUP.** 

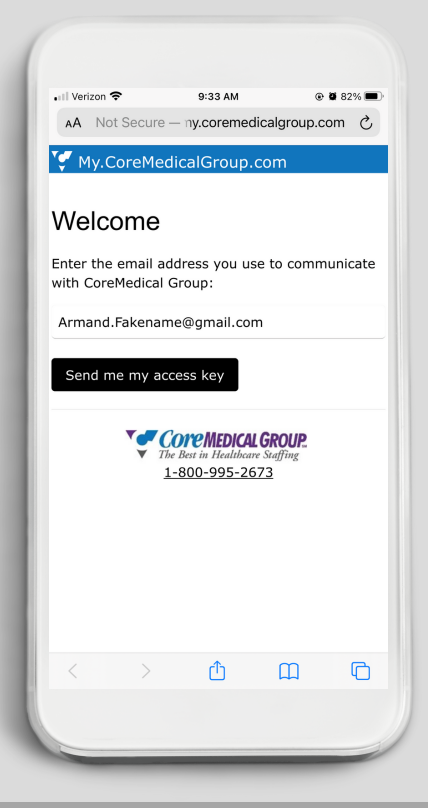

3: **Check your email** for the Access Key link from DoNotreply@Web.CoreMedicalGroup.com and click on it.

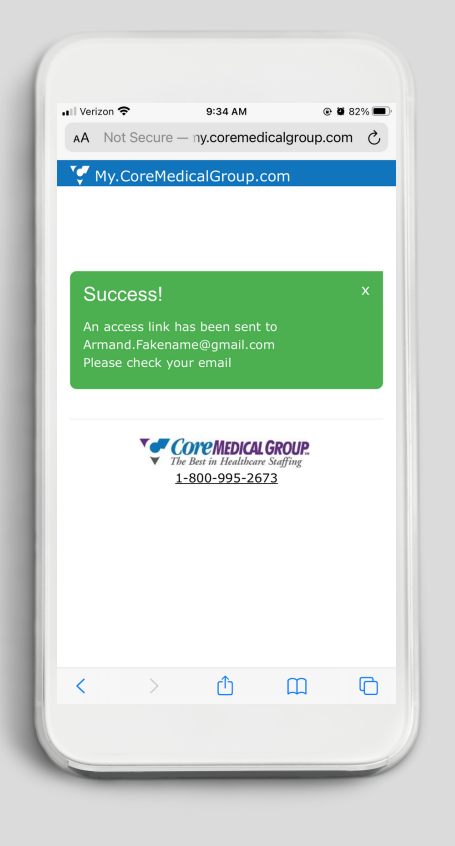

## 4: Tap the My Timesheets button.

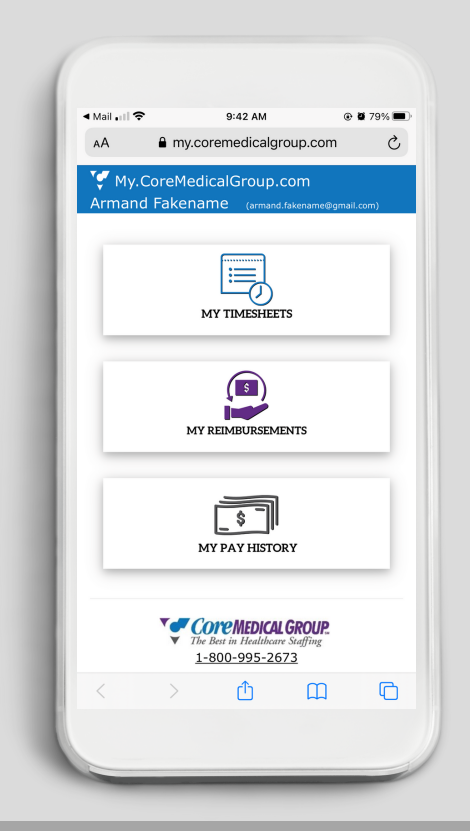

5: Tap the CREATE NEW TIMESHEET dropdown menu.

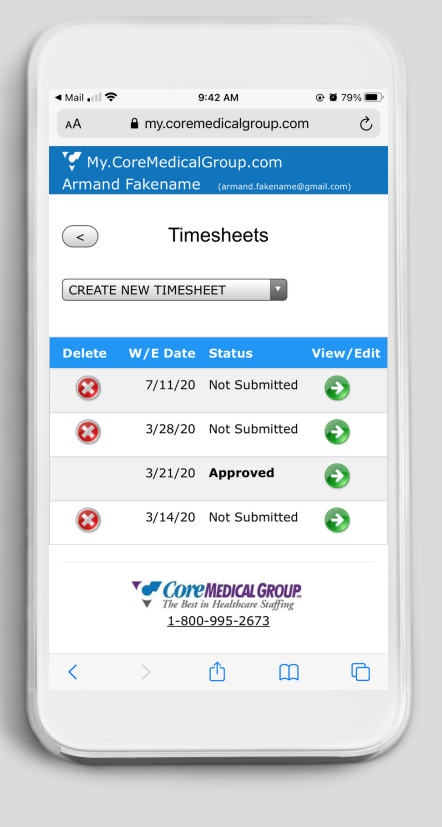

6: Choose the correct week ending date for which you would like to create the timesheet for.

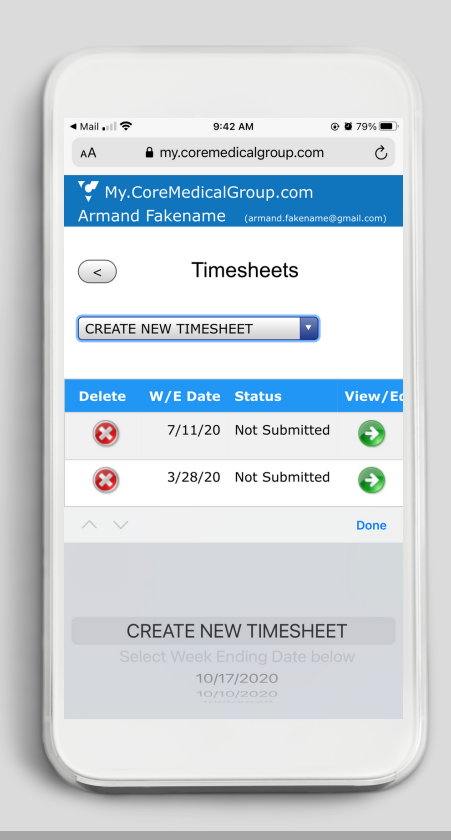

7: Locate the timesheet with the date you have just chosen and **tap the View/Edit button**.

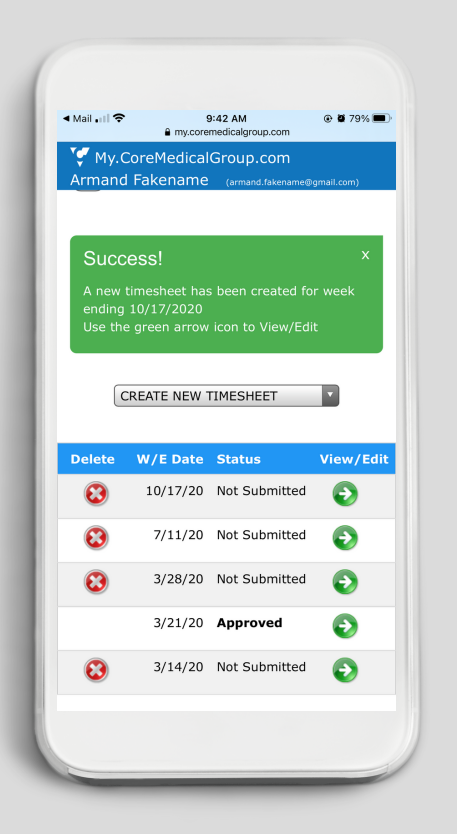

8: Fill in the times for when you punched in and out for the day.

(the middle two times represent punch times for a work break)

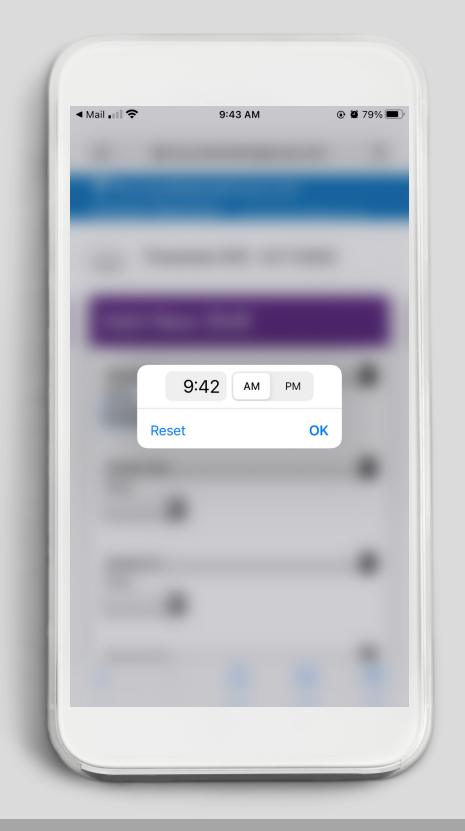

9: Here is an example from someone who punched in at 9:40 AM, took a break from 12:30 - 1:00 PM and punched out at 5:00 PM.

| Mail 📶 🗢       | 9:44<br>my.coremed | AM<br>icalgroup.com | 🕑 🖉 79% 🔳 |
|----------------|--------------------|---------------------|-----------|
| ✓ My.CoreM     | 1edicalGr          | oup.com             |           |
| rmand Fake     | ename              |                     |           |
|                |                    |                     |           |
| Punch In       |                    |                     |           |
| Time           |                    |                     |           |
| 9:42 AM        |                    |                     |           |
|                |                    |                     |           |
| Punch Out      |                    |                     |           |
| Time           |                    |                     | _         |
| 12:30 PM       |                    |                     |           |
|                |                    |                     |           |
| Punch In       |                    |                     |           |
| Time           | _                  |                     |           |
| 1:00 PM        |                    |                     |           |
|                |                    |                     |           |
| Punch Out      |                    |                     |           |
| Time           |                    |                     |           |
| 5:00 PM        |                    |                     |           |
|                |                    |                     |           |
| Add this shift | to the foll        | owing days          | :         |
| Sun 10/        | 11/2020            |                     |           |
| Mon 10,        | /12/2020           |                     |           |
|                |                    |                     |           |

## 10: Choose which day/days you would like to add the shift for.

If you have the same times worked for multiple days, you may select each day for which the times apply. When you are finished tap the Add This Shift button.

| • Mail 📲 🗢       | 9:44 AM<br>my.coremedicalgroup.com | 🕑 🖉 79% 📼<br>n  |
|------------------|------------------------------------|-----------------|
| 😴 My.CoreMe      | edicalGroup.cor                    | n               |
| Armand Faker     | name (armand.fake                  | name@gmail.com) |
| Punch In         |                                    |                 |
| Time             |                                    |                 |
| 1:00 PM          |                                    |                 |
|                  |                                    |                 |
| Runch Out        |                                    |                 |
| Time             |                                    |                 |
| 5:00 PM          |                                    |                 |
|                  |                                    |                 |
| Add this shift t | to the following da                |                 |
| Sun 10/1         | 1/2020                             | .,              |
| Mon 10/1         | 12/2020                            |                 |
| Tue 10/1         | 3/2020                             |                 |
| Wed 10/          | 14/2020                            |                 |
| Thu 10/1         | 5/2020                             |                 |
| Fri 10/16        | /2020                              |                 |
| Sat 10/1         | 7/2020                             |                 |
|                  |                                    |                 |
|                  |                                    |                 |
| Add This Sh      | ift Rese                           | et/Clear        |
|                  |                                    |                 |

## 11: Scroll down to enter mileage for reimbursement.

(PLEASE NOTE: This section will only show if you are eligible for mileage reimbursement as part of your contract)

| Mail Mill 🗢                                                         | a my.cor                                | 9:44 AM () 9% ()<br>emedicalgroup.com                                                     |
|---------------------------------------------------------------------|-----------------------------------------|-------------------------------------------------------------------------------------------|
| My.CoreMedicalGroup.com Armand Fakename (armand.fakename@gmail.com) |                                         |                                                                                           |
| Times<br>This section is onl<br>for miles traveled                  | sheet<br>y for miles tra<br>between you | t Miles<br>weled during your assignment. It is not<br>assignments with CoreMedical Group. |
| Date                                                                | Miles                                   | Notes                                                                                     |
| Sun 10/11                                                           | 0                                       |                                                                                           |
| Mon 10/12                                                           | 0                                       |                                                                                           |
| Tue 10/13                                                           | 0                                       |                                                                                           |
| Wed 10/14                                                           | 0                                       |                                                                                           |
| Thu 10/15                                                           | 0                                       |                                                                                           |
| Fri 10/16                                                           | 0                                       |                                                                                           |
| Sat 10/17                                                           | 0                                       |                                                                                           |
| Total<br>Miles                                                      | 0                                       |                                                                                           |
| Miles                                                               | 0                                       |                                                                                           |

12: There is also an area to report anyparking or toll costs as well.

| My.Cor         | eMedical | Group.com                   |
|----------------|----------|-----------------------------|
| Mon 10/12      | 0        | (armand.rakename@gmail.com) |
| Tue 10/13      | 0        |                             |
| Wed 10/14      | 0        |                             |
| Thu 10/15      | 0        |                             |
| Fri 10/16      | 0        |                             |
| Sat 10/17      | 0        |                             |
| Total<br>Miles | 0        |                             |
| Parking \$ (   | ).00     |                             |
| Tolls \$ (     | 0.00     |                             |
|                |          |                             |
|                | Sa       |                             |

13: At the bottom of the page be sure to **select the appropriate assignment** from the Assignment dropdown menu. Now you may either save by tapping **Save Details** or submit by tapping **Submit for Approval.** 

| Mail I 🗢        | 9:45 AM<br>y.coremedicalgroup.com | @ Ø 79% 🔳      |
|-----------------|-----------------------------------|----------------|
| My.CoreMed      | icalGroup.com                     |                |
| mand Fakena     | me (armand.fakena                 | ame@gmail.com) |
| Timeshee        | et Details                        |                |
|                 |                                   |                |
| Employee Name   |                                   |                |
| Armand Faker    | name                              |                |
| Week Ending Da  | te                                |                |
| 10/1//2020      |                                   |                |
| Assignment      | hellower Test C                   |                |
| 2/3 to 12/31 @  | Julianna Test Co                  | mpany to       |
| Imesneet Appro  | iver Email Addres                 | 5              |
|                 |                                   |                |
| Employee Comm   | ent (optional)                    |                |
|                 |                                   |                |
|                 |                                   |                |
|                 |                                   |                |
|                 |                                   |                |
| Timesheet Type  |                                   |                |
| Original Timesh | eet                               |                |
| limesneet Statu | S                                 |                |
| Not Submitted   | 1                                 |                |
|                 |                                   |                |
| Save Details    | Submit fo                         | r Approval     |
|                 |                                   |                |
|                 |                                   |                |
|                 |                                   |                |
|                 |                                   |                |

14: The next screen will show all shifts added for the selected time sheet.You may edit a shift by tapping the pencil button.

| ■ Mail •    |              | 9:4<br>my.corem | 16 AM<br>edicalgroup.com |          | 9% 📼 |
|-------------|--------------|-----------------|--------------------------|----------|------|
| <b>1</b>    | 1y.Cor       | eMedicalG       | roup.com                 |          |      |
| Arm         | and Fa       | ikename         |                          |          |      |
| Edit        | Date         | Shift Type      | From                     | То       | Hrs  |
| Ø           | Mon<br>10/12 | Standard        | 9:42 AM                  | 12:30 PM | 2.8  |
| ø           | Mon<br>10/12 | Off-Duty        | 12:30 PM                 | 1:00 PM  |      |
| Þ           | Mon<br>10/12 | Standard        | 1:00 PM                  | 5:00 PM  | 4.0  |
| Þ           | Mon<br>10/12 | Off-Duty        | 5:00 PM                  | 9:42 AM  |      |
|             |              |                 |                          |          |      |
| Ø           | Tue<br>10/13 | Standard        | 9:42 AM                  | 12:30 PM | 2.80 |
| Ø           | Tue<br>10/13 | Off-Duty        | 12:30 PM                 | 1:00 PM  |      |
| Ø           | Tue<br>10/13 | Standard        | 1:00 PM                  | 5:00 PM  | 4.00 |
| P           | Tue<br>10/13 | Off-Duty        | 5:00 PM                  | 9:42 AM  |      |
|             |              |                 |                          |          |      |
| P           | Wed<br>10/14 | Standard        | 9:42 AM                  | 12:30 PM | 2.80 |
| <i>&gt;</i> | Wed<br>10/14 | Off-Duty        | 12:30 PM                 | 1:00 PM  |      |

15: The **Hours Summary** section will show the collective hours worked for each day and the total weekly hours for the selected timesheet.

| Hours Summ | narv     |
|------------|----------|
|            | Standard |
| 10/11/20   | 0        |
| 10/12/20   | 0 6.80   |
| 10/13/20   | 0 6.80   |
| 10/14/20   | 0 6.80   |
| 10/15/20   | 0 6.80   |
| 10/16/20   | 0 6.80   |
| 10/17/20   | 0        |
| Totals     | s 34.00  |

16: Your Reimbursements can be found by tapping the **My Reimbursements** button on the home page. Use the dropdown menu to choose the week you would like to view.

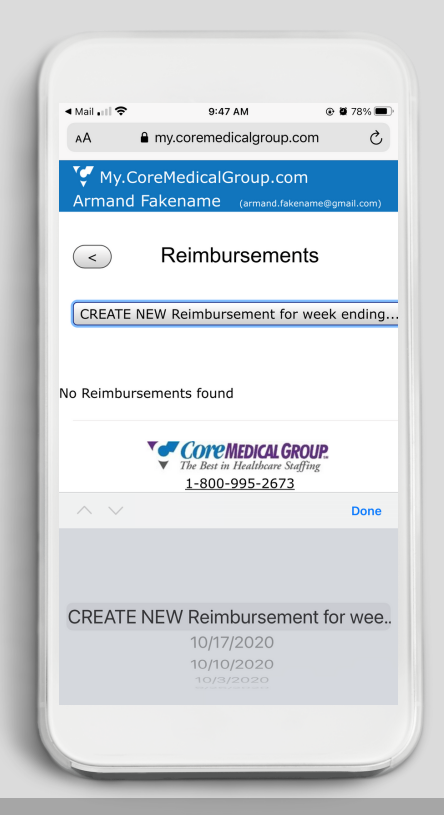

17: You may also view your pay history by tapping the MyPay History button on the home page.

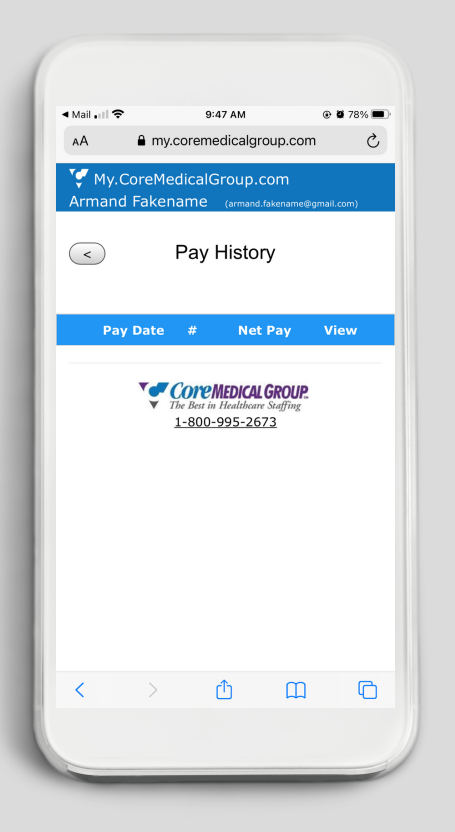

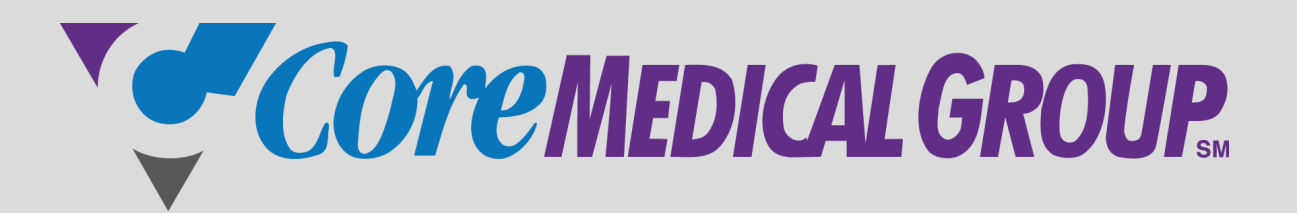

## Thank you for choosing us!